## คู่มือการใช้งานระบบสลิปเงินเดือน วิทยาลัยการสาธารณสุขสิรินธร จังหวัดชลบุรี

- เข้าสู่ระบบผ่านที่ URl http://salary.scphc.ac.th/
- Brower ที่แนะนำในการใช้งานคือ IE 9 / Firefox 11 / Google Chorme
- เมื่อเข้ามาในระบบสลิปเงินเดือน จะพบหน้าจอดังภาพ

| Payslip System<br>ระบ<br>วิทยาลัยการสาธารณ                                 | m<br>บบสลิป<br>เสุขสิรินธร | <b>เงินเ</b><br>จังห                                                                                            | <b>ดือน</b><br>เว้ดชลบุ่ | a o | ×                                                    | える   | 5     |  |  |
|----------------------------------------------------------------------------|----------------------------|----------------------------------------------------------------------------------------------------|--------------------------|-----|------------------------------------------------------|------|-------|--|--|
| ข้าสู่ระบบ                                                                 | ปฏิทิน                     |                                                                                                    |                          |     |                                                      |      |       |  |  |
| <i>ัส</i> บัตรประจำตัวประชาชน                                              | สัญลักษณ์สื                | สัญลักษณ์สี <mark>วันที่บัจจุบัน</mark> เงินเสือนชรก.,ลปจ.,ลชด. เงินเสือนจำงเหมา วันสำคัญ<br>เดือน ธันวาคม 2562 |                          |     |                                                      |      |       |  |  |
| สผ่าน                                                                      | อาทิตย์                    | จันทร์                                                                                                    | อังคาร                   | ND  | พถพัส                                                | ศกร์ | เสาร์ |  |  |
| iaการใช้งาน เช่าสุเฉบบ                                                     | 1                          | 2<br>เงินเดือน<br>จำงเหมา<br>(พ.ย.)                                                                             | 3                        | 4   | 5<br>วันเฉลิมา<br>พระบาท<br>สมเด็จ<br>พระเจ้าอยู่หัว | 6    | 7     |  |  |
|                                                                            | 8                          | 9                                                                                                    | 10                       | 11  | 12                                                   | 13   | 14    |  |  |
| ต์                                                                         |                            |                                                                                                    | វត្តិនទះភាអំលិ<br>រូភ    |     |                                                      |      |       |  |  |
| เสส.ชอบรี<br>าองทุนปาเหน็จปานาญ<br>เาชการ (กมช.)                           | 15                         | 16                                                                                                    | 17                       | 18  | 19                                                   | 20   | 21    |  |  |
| องทุนสารองเลยงขพา<br>จ.)<br> านักงานประกันสังคม<br>ผาปนกิจสงเคราะห์ (ฌกส.) | 22                         | 23                                                                                                    | 24<br>ເວັນເສືອນ<br>ອອກ   | 25  | 26                                                   | 27   | 28    |  |  |
|                                                                            |                            |                                                                                                    |                          |     |                                                      |      |       |  |  |

 เข้าสู่ระบบโดยใช้รหัสบัตรประจำตัวประชาชนของท่าน สำหรับรหัสผ่านในครั้งแรกที่ใช้งาน ให้ใช้ 1234 และเมื่อท่านเข้าสู่ระบบเรียบร้อยแล้ว เพื่อความปลอดภัยของข้อมูลของท่าน แนะนำให้ท่านเปลี่ยนเป็น รหัสผ่านที่ท่านต้องการใช้งาน

การเข้าใช้ระบบในครั้งแรก ให้ท่านใส่รหัสผ่านเป็น 1234 เมื่อท่านเข้าสู่ระบบเรียบร้อยแล้ว แนะนำให้ท่านเปลี่ยนรหัสผ่าน เป็นรหัสผ่านที่ท่านต้องการ

## เข้าสู่ระบบ

| รหัสบัตรประจำตัวป   | ระชาชน        |
|---------------------|---------------|
| พิมพ์ตัวเลขติดกันท์ | โงหมด 13 หลัก |
| รหัสผ่าน            |               |
| 1234                |               |
|                     | เข้าสุ่ระบบ   |

เมื่อท่านเข้าสู่ระบบเรียบร้อย จะพบเมนูการใช้งานดังภาพ

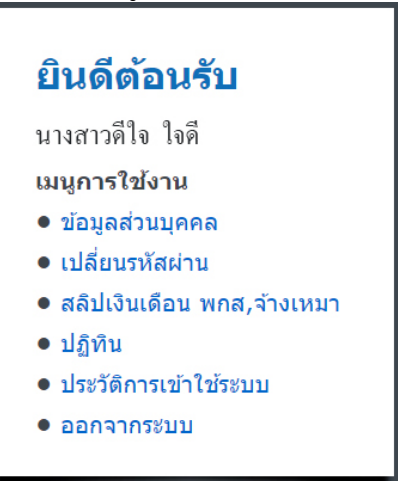

เมนู "ข้อมูลส่วนบุคคล" จะปรากฏรายละเอียดของท่าน ดังภาพ

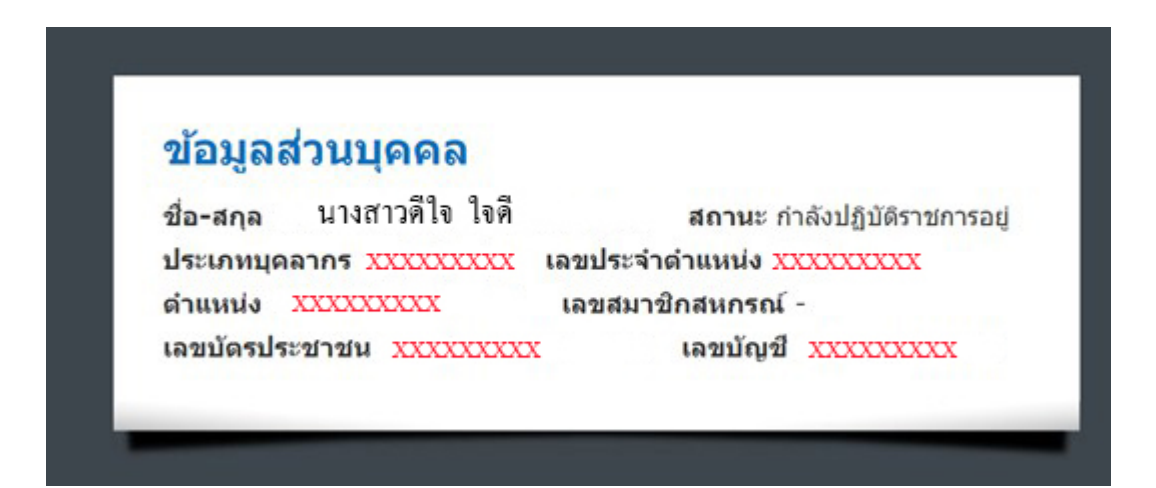

## เมนู "เปลี่ยนรหัสผ่าน"

| <b>ยินดีด้อนรับ</b><br>นางสาวดิไจ ใจดี<br>เมษการใช้งาน         | เปลี่ยนรหัสผ่าน<br>ณัตยานเดิม [1234 |             |
|----------------------------------------------------------------|-------------------------------------|-------------|
| ข้อมูลส่วนบุคคล<br>เปลี่ยนรหัสผ่าน<br>สลิปเงินเลือน บรก,ลปุจ   | ธิมยันรหัสค่าน                      | <u>Unit</u> |
| <ul> <li>สลิปเงินเดือน พกส,จ้างเหมา</li> <li>ปกิริน</li> </ul> |                                     |             |
| • ประวัติการเข้าใช้ระบบ                                        |                                     |             |
| • ออกจากระบบ                                                   |                                     |             |

 เมนู "สลิปเงินเดือน" ให้ระบุเดือน และ พ.ศ. ที่ต้องการดูสลิป แล้วกดปุ่ม ค้นหาสลิป หากมีข้อมูล
 เงินเดือนในเดือนดังกล่าวบันทึกไว้ และ อยู่ในช่วงที่กำหนดให้สามารถเรียกดูข้อมูลเงินเดือนได้ จะปรากฏ ข้อมูลรายรับ-รายจ่ายในเดือนดังกล่าว ตามภาพ

| างสาวดีใจ ใจด<br>หมุการใช่งาน | สลีปเดือน ๆมาคม ▼ พ.ศ. 2555 รอบที่ ® 1 © 2 ดัมทาสมัป<br>⊕ิดลิกที่นี่เพื่อพิมท์สลิปเงินเดือน |                   |  |  |  |  |  |
|-------------------------------|---------------------------------------------------------------------------------------------|-------------------|--|--|--|--|--|
| บ้อมูลส่วนบุคคล               |                                                                                             |                   |  |  |  |  |  |
| เปลี่ยนรพัสผ่าน               | รายรับ                                                                                      | รายจ่าย           |  |  |  |  |  |
| สลีปเงินเดือน                 | เงินเดือน                                                                                   | ภาษี              |  |  |  |  |  |
| ปฏิจำน                        | เงินประจำด้านหน่ง                                                                           | กบข.              |  |  |  |  |  |
| ประวัติการเข้าใช้ระบบ         | ต่าตอบแทน                                                                                   | กสจ.              |  |  |  |  |  |
| • ออกจากระบบ                  | ตกเบิก                                                                                      | ประกันสังคม       |  |  |  |  |  |
|                               | เงินรางวัด                                                                                  | ณกส.              |  |  |  |  |  |
|                               | ต่าเดินทาง                                                                                  | สนกรณ์            |  |  |  |  |  |
|                               | ต่ารักษา                                                                                    | บ้าน              |  |  |  |  |  |
| -                             | เงินการศึกษาบุตร                                                                            |                   |  |  |  |  |  |
| งค                            | พดส.                                                                                        |                   |  |  |  |  |  |
|                               | ประกับสังคม                                                                                 |                   |  |  |  |  |  |
| The second second             | ลีพๆ                                                                                        |                   |  |  |  |  |  |
| กองพุมปาเหน็จปานาญบ้า         | <b>รวม</b> รับ                                                                              | รวมจำย            |  |  |  |  |  |
| เการ (กมข.)                   | คงเหลือยอด                                                                                  | เงินเข้าบัญชี บาท |  |  |  |  |  |

 เมื่อท่านคลิกที่ "คลิกที่นี่เพื่อพิมพ์สลิปเงินเดือน" จะปรากฏหน้าต่างใหม่ พร้อมข้อมูลสลิปเงินเดือนและ คำสั่งพิมพ์อัตโนมัติ

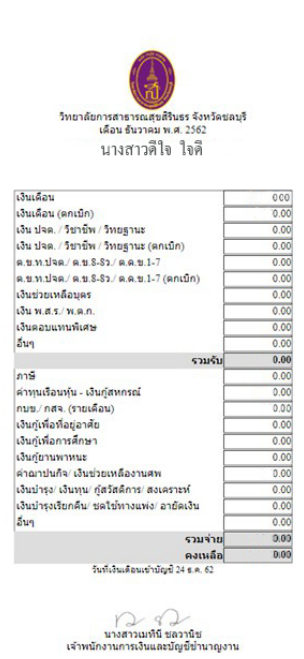

ภาพตัวอย่างผลการค้นหาสลิปที่ไม่มีในระบบ / ไม่อยู่ในช่วงเวลาที่อนุญาตให้ดูข้อมูล

| สลิปเดือน | กันขายน | • | พ.ศ. | 2555 | รอบที | ◙ 1 | ◎ 2 | ด้นหาสลิป |
|-----------|---------|---|------|------|-------|-----|-----|-----------|
|           |         |   | N    | ~ ~  | ,     |     |     |           |

เมนู "ปฏิทิน"

| <b>ยนดดอนรบ</b><br>มางสาวดีใจ ใจดี<br>เมนูการใช้งาน | <b>ปฏิทีน</b><br>สัญลักษณ์สั | วันที่บัจจุบัน | เงินเสือน | บาก.,สปจ.<br>กศจิกา | .สชค. เชิน<br>ยน 25 | เดือนข้างเหม<br>55 | ก วันสำคัญ |
|-----------------------------------------------------|------------------------------|----------------|-----------|---------------------|---------------------|--------------------|------------|
| ข้อมูลส่วนบุคคล<br>เปลี่ยนรหัสผ่าน                  | อาทิตย์                      | จับหร่         | อ้งคาร    | щs                  | พฤษัส               | ศุกร์              | เสาร์      |
| <ul> <li>สลีปเงินเดือน</li> <li>ปฏิภัณ</li> </ul>   | 28                           | 29             | 30        | 31                  | 1                   | 2                  | 3          |
| 01020000000000000000000000000000000000              |                              |                |           |                     |                     |                    |            |

 เมนู "ประวัติการเข้าใช้ระบบ" จะปรากฏข้อมูลการเข้าใช้ระบบของท่าน หากท่านพบว่าช่วงเวลา ดังกล่าวท่านไม่ได้เข้ามาใน*ระบบสลิปเงินเดือน* และท่านต้องการตรวจสอบว่า IP ที่ท่านสงสัย กรุณาติดต่องานเทคโนโลยีและฐานข้อมูลค่ะ

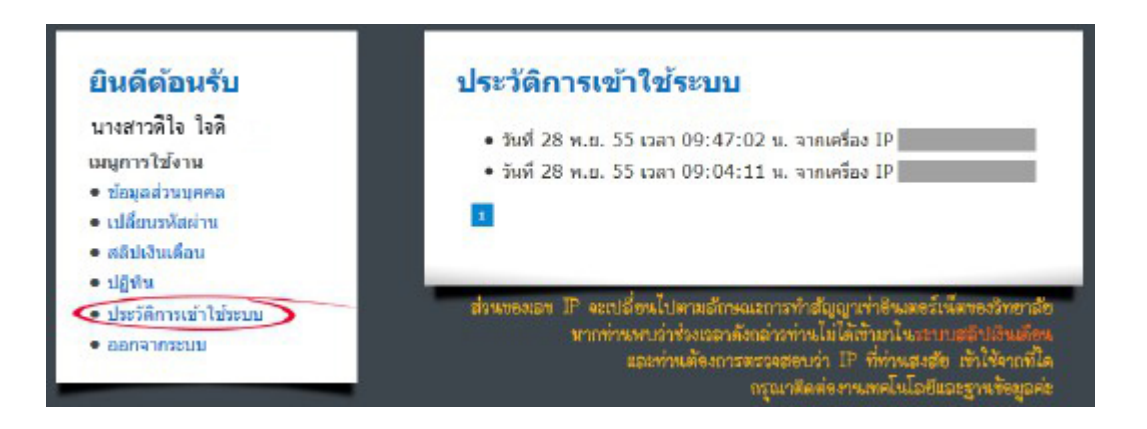